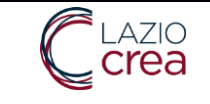

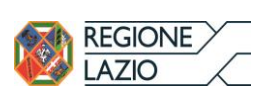

Manuale utente

**REPORT PRODUZIONE ACUTI STATICO E DINAMICO** 

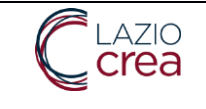

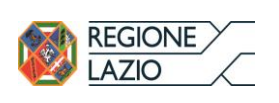

# Indice

| 1 INTRODUZIONE                 |   |
|--------------------------------|---|
| 1.1 To day                     |   |
| 2 REPORT PRODUZIONE ANTICIPATO |   |
| 2.1 Operatività Struttura      |   |
| 2.2 Operatività ASL            | 5 |
| 3 REPORT PRODUZIONE            |   |
| 3.1 REPORT STATICO             |   |
| 3.2 Report dinamico            | 7 |

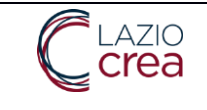

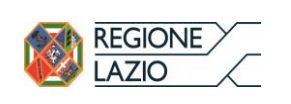

## 1 Introduzione

Le modifiche introdotte riguardano principalmente i report per la consultazione della produzione da parte delle

strutture.

In particolare la funzione introdotta permette alle strutture private e accreditate di poter inviare le SDO prima dei tempi stabiliti e di chiedere automaticamente all'ASL territorialmente di competenza di effettuare la validazione prima dei tempi previsti.

Successivamente alla conclusione della validazione delle strutture avranno la possibilità di consultare la produzione attraverso due differenti report.

#### 1.1 To day

Ad oggi il Report di Produzione viene generato automaticamente dal sistema il giorno successivo all'ultimo giorno utile per la validazione delle SDO, circa ogni 16 del mese. Il report di produzione contiene l'attività svolta dalla struttura considerando il numero di sdo inviate sia entro budget che oltre budget. Inoltre, il report di produzione considera anche eventuali storni dovuti all'annullamento della validazione avvenuto nel corso del mese.

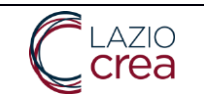

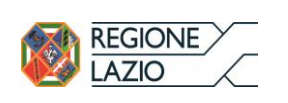

## 2 Report Produzione Anticipato

Per assecondare la richiesta di alcune strutture è stata realizzata una nuova procedura che permette alle strutture di comunicare alle proprie ASL di aver terminato l'invio delle SDO prima del termine ultimo; le ASL, da parte loro, possono quindi procedere a validare in anticipo rispetto ai tempi standard informando il sistema appena terminato. A fronte di questa informazione il sistema può quindi generare il Report di Produzione anticipato, avendo cosi la possibilità di consultare il report di produzione prima dei tempi stabiliti.

#### 2.1 Operatività Struttura

Nella schermata di Validazione SDO sono stati aggiunti 2 bottoni per la gestione di questa funzionalità.

| REGIONE Configurazioni Gestione Posti Letto Schede SDO Report |                                                                                                    | Validazione SDO   |
|---------------------------------------------------------------|----------------------------------------------------------------------------------------------------|-------------------|
| ▼ Parametri Ricerca                                           |                                                                                                    |                   |
| Asi CASA DI CURA SAN FELICIANO                                | Struttura (*)     CASA DI CURA SAN FELICIANO                                                                                 | *                 |
| Ricerca Massiva     Periodo Invio SDO     Dat     AL          | Stato della Scheda                                                                                                    |                   |
| Ricerca puntuale Nosografico Struttura: Codice Anno           | Nosografico Regionale: Codice                                                                                                |                   |
| Budget SOLO SDO Validate no Budget                            |                                                                                                    |                   |
| Calcolo DRG Tariffazione Remunerazione Annulla Validazione    | Ricerca 🖉 Annulla Ricerca 🕅 Kannulla Ricerca                                                                                 | ullamento Termine |
| Codice Struttura Nos.Struttura Nos.Regionale Data Ricovero    | Data         •         Reparto Dimissione         DRG/GG         Costo         Abbattimento         Data Invio         Stato | Data Validazione  |
|                                                               |                                                                                                    | *                 |
|                                                               |                                                                                                    |                   |
|                                                               |                                                                                                    |                   |
|                                                               |                                                                                                    |                   |

Mediante il bottone Mediante il a struttura informa la propria ASL di aver inviato tutte le SDO del mese precedente e chiede di fatto di validarle in anticipo. L'utilizzo di questo bottone è limitato al periodo 1-10 (o posticipato in caso di festività) del mese in quanto le SDO possono essere inviate entro e non oltre il 10 (o posticipato in caso di festività) del mese. Una volta dato il via all'ASL per la validazione, tutte le SDO inviate successivamente dalla struttura verranno poste a stato Sospeso per non intralciare il lavoro di validazione da parte dell'ASL. Tali SDO saranno poi sbloccate a valle dell'elaborazione standard del Report di Produzione, quindi il giorno 16 del mese.

Il bottone Annullamento Termine permette alla struttura di annullare la comunicazione precedentemente inviata qualora ci si accorga di non aver inviato tutto o di dover fare delle modifiche a quanto inviato. L'utilizzo di questo bottone genera un nuovo messaggio per informare l'ASL e sblocca eventuali SDO poste a Sospeso nel mentre. Nel caso in cui l'ASL abbia già terminato la validazione e ne abbia informato il sistema, l'utilizzo del bottone di annullamento non sortirà effetto alcuno e restituirà un messaggio di errore.

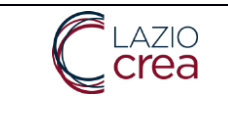

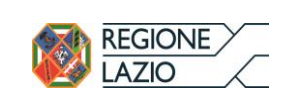

#### 2.2 Operatività ASL

L'ASL riceve l'informazione inviata dalla struttura all'interno della Bacheca dei Messaggi, visibile all'atto dell'accesso al sistema.

| Configurazioni Gestione Posti Letto Schede SDO | O Report Home                                                                                                    |
|------------------------------------------------|----------------------------------------------------------------------------------------------------|
|                                                |                                                                                                    |
|                                                |                                                                                                    |
|                                                |                                                                                                    |
|                                                | Messaggi                                                                                                    |
|                                                | 19/03/2024 Invio SDO<br>La struttura CASA DI CURA SAN FELICIANO comunica di aver terminato l'invio delle<br>SDO. |
|                                                |                                                                                                    |

Cruscotto S.I.O.

Come per la struttura, anche l'ASL ha a disposizione 2 nuovi bottoni nella schermata di Validazione SDO.

| Schede SDO Report                                          |                                        | Validazione SDO                                |
|------------------------------------------------------------|----------------------------------------|------------------------------------------------|
|                                                            |                                        |                                                |
| ✓ Parametri Ricerca                                        |                                        |                                                |
| Asi ROMA 1 (120201)                                        | <ul> <li>Struttura (*)</li> </ul>      | ×                                              |
| - Ricerca Massiva                                          |                                        |                                                |
| Periodo Invio SDO Dal: • Al: •                             | Stato della Scheda                     | ٣                                              |
| - ▼ Ricerca puntuale                                       |                                        |                                                |
| Nosografico Struttura: Codice Anno                         | Nosografico Regionale: Codice          |                                                |
|                                                            |                                        |                                                |
| SOLO SDO Validate no Budget                                |                                        |                                                |
|                                                            |                                        |                                                |
| Calcolo DRG Tariffazione Remunerazione Annulla Validazione | 🔗 Ricerca 🛛 🖉 Annulla Ricerca          | 🔛 Validazione Terminata 🗙 Annullamento Termine |
| Codice Struttura Nos.Struttura Nos.Regionale Data Ricovero | Data - Reparto Dimissione DRG/GG Costo | Abbattimento Data Invio Stato Data Validazione |
|                                                            | Dimissione                             |                                                |
|                                                            |                                        |                                                |
|                                                            |                                        |                                                |
|                                                            |                                        |                                                |
|                                                            |                                        |                                                |
|                                                            |                                        |                                                |
|                                                            |                                        |                                                |
|                                                            |                                        |                                                |

Mediante il bottone <sup>La Validazione Terminata</sup> l'ASL informa il sistema di aver terminato la validazione e lo predispone alla generazione del Report di Produzione anticipato, che avverrà il giorno seguente. Dichiarando il termine della validazione il messaggio inviato dalla struttura non sarà più visibile nella Bacheca dei Messaggi.

Il bottone Annullamento Termine consente all'ASL di tornare indietro nel caso, ad esempio, si renda conto di non aver validato tutte le SDO della struttura. L'annullamento dovrà essere richiesto entro la giornata perché non è possibile annullare una volta generato il Report di Produzione anticipato. L'annullamento ripristinerà la visibilità del messaggio inviato dalla struttura.

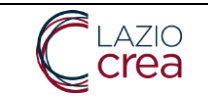

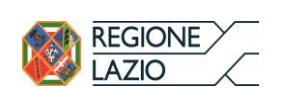

### 3 Report Produzione

Con il nuovo Report di Produzione Acuti viene introdotta un'ulteriore esposizione dei dati denominata Report Dinamico; il Report di Produzione Acuti tradizionale, sebbene con un nuovo formato dettato dalla frammentazione del budget, assume la denominazione di Report Statico.

#### 3.1 Report Statico

Richiamando il Report mediante il bottone Acuti (dopo aver selezionato ASL, Struttura e Anno), viene visualizzato in prima battuta il Report Statico; un bottone in basso a destra permette di passare al Report Dinamico il quale, a sua volta, permette di tornare al Report Statico mediante un bottone analogo. Ognuno dei due Report riporta in alto a destra la tipologia di report visualizzata.

Il Report Statico mostra i conteggi delle SDO per come erano nel momento in cui il Report è stato generato, gestendo le modifiche avvenute nel tempo alle SDO mediante gli storni che compensano le stesse a livello economico.

Non essendo più necessarie, sono state eliminate le colonne relative a Covid, Progessivo Rep.98 e In Service 2 mentre è stata aggiunta la colonna Storno anche per i Neonati Sani.

| Totale validati |                         |       |               | Acuti |               |          |              |         |                |           | Neonati sa | ni         |        | Tot rendi | data          |            |
|-----------------|-------------------------|-------|---------------|-------|---------------|----------|--------------|---------|----------------|-----------|------------|------------|--------|-----------|---------------|------------|
| Mese Invio      | Tipo budget             | casi  | casi importo  | Casi  | Importo       | % budget | Oltre budget |         | budget         |           | casi       | importo    | storno | casi      | importo       |            |
|                 |                         |       |               |       |               |          | casi         | importo | importo        | storno    |            |            |        |           |               |            |
| orile           | Area medica             | 2 371 | 10 706 006 25 | 2114  | 10 562 086 25 | 41.60    | 0            | 0,00    | 109 534 802 18 |           | 257        | 143 920 00 |        | 2 371     | 10 706 006 25 | 27/03/2024 |
| 51110           | Area chirurgica         | 3.046 | 11 273 817 16 | 3046  | 11 273 817 16 | 33.40    | 0            | 0.00    | 129 242 570 18 |           | 201        | 110.020,00 |        | 3.046     | 11 273 817 16 | 27/03/2024 |
|                 | Area critica            | 74    | 636 519 00    | 74    | 636 519 00    | 52 73    | 0            | 0.00    | 9 213 302 46   |           |            |            |        | 74        | 636 519 00    | 27/03/2024 |
|                 | Attivita' mediche in DH | 1.574 | 604 643 22    | 1574  | 604.643.22    | 26.17    | 0            | 0.00    | 6 780 059 75   |           |            |            |        | 1.574     | 604.643.22    | 27/03/2024 |
|                 | Reparto 89              | 0     | 0.00          | 0     | 0.00          |          | 0            | 0.00    |                |           |            |            |        | 0         | 0.00          | 27/03/2024 |
|                 | Totali mese             | 7.065 | 23.220.985,63 | 6808  | 23.077.065,63 |          | 0            | 0,00    |                |           | 257        | 143.920.00 |        | 7.065     | 23.220.985.63 | 27/03/2024 |
| aggio           | Area medica             | 2.631 | 11.823.866,04 | 2355  | 11.669.866,04 | 52,24    | 0            | 0,00    | 109.534.802,18 | 11.157,45 | 276        | 154.000,00 |        | 2.631     | 11.812.708,59 | 27/03/2024 |
|                 | Area chirurgica         | 3.395 | 12.458.576,15 | 3395  | 12.458.576,15 | 43,02    | 0            | 0,00    | 129.242.570,18 | 26.354,00 |            |            |        | 3.395     | 12.432.222,15 | 27/03/2024 |
|                 | Area critica            | 92    | 988.321,64    | 92    | 988.321,64    | 63,38    | 0            | 0,00    | 9.213.302,46   | 7.115,00  |            |            |        | 92        | 981.206,64    | 27/03/2024 |
|                 | Attivita' mediche in DH | 2.040 | 768.986,67    | 2040  | 768.986,67    | 37,51    | 0            | 0,00    | 6.780.059,75   |           |            |            |        | 2.040     | 768.986,67    | 27/03/2024 |
|                 | Reparto 89              | 0     | 0,00          | 0     | 0,00          |          | 0            | 0,00    |                |           |            |            |        | 0         | 0,00          | 27/03/2024 |
|                 | Totali mese             | 8.158 | 26.039.750,50 | 7882  | 25.885.750,50 |          | 0            | 0,00    |                | 44.626,45 | 276        | 154.000,00 |        | 8.158     | 25.995.124,05 | 27/03/2024 |
| iugno           | Area medica             | 2.414 | 10.493.249,18 | 2168  | 10.355.489,18 | 61,70    | 0            | 0,00    | 109.534.802,18 |           | 246        | 137.760,00 |        | 2.414     | 10.493.249,18 | 27/03/2024 |
|                 | Area chirurgica         | 3.117 | 11.188.093,78 | 3117  | 11.188.093,78 | 51,65    | 0            | 0,00    | 129.242.570,18 | 37.560,00 |            |            |        | 3.117     | 11.150.533,78 | 27/03/2024 |
|                 | Area critica            | 70    | 770.042,95    | 70    | 770.042,95    | 71,74    | 0            | 0,00    | 9.213.302,46   | 344,00    |            |            |        | 70        | 769.698,95    | 27/03/2024 |
|                 | Attivita' mediche in DH | 2.011 | 689.585,52    | 2011  | 689.585,52    | 47,69    | 0            | 0,00    | 6.780.059,75   |           |            |            |        | 2.011     | 689.585,52    | 27/03/2024 |
|                 | Reparto 89              | 0     | 0,00          | 0     | 0,00          |          | 0            | 0,00    |                |           |            |            |        | 0         | 0,00          | 27/03/2024 |
|                 | Totali mese             | 7.612 | 23.140.971,43 | 7366  | 23.003.211,43 |          | 0            | 0,00    |                | 37.904,00 | 246        | 137.760,00 |        | 7.612     | 23.103.067,43 | 27/03/2024 |
| uglio           | Area medica             | 2.333 | 10.671.926,35 | 2038  | 10.506.726,35 | 71,29    | 0            | 0,00    | 109.534.802,18 |           | 295        | 165.200,00 |        | 2.333     | 10.671.926,35 | 27/03/2024 |
|                 | Area chiruraica         | 3 10/ | 12 268 675 56 | 310/  | 12 268 675 56 | 61.14    | 0            | 0.00    | 120 2/2 570 18 | 5 /86 00  |            |            |        | 3 10/     | 12 263 180 56 | 27/03/2024 |

Budget: Area medica - - Area Chirurgica - - Area Critica - - Attività mediche in DH - - Reparto 89 - - ATTO REGIONALE NUMERO: -

\* note regionali 645266 del 5/8 ca, 663958 del 12/8 ca e 784512 del 3/10 ca. I report di ottobre sono stati ricalcolati escludendo gli oneri di degenza "paganti"

V:1.0.0 powered by Lazlocrea S.p.A.

🛷 Report Dinamico

Utente connesso: LVLDAA85T50G702B, Regione: Lazio 😣

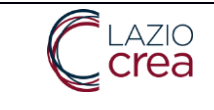

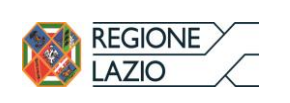

### 3.2 Report dinamico

Il Report Dinamico, pur essendo generato mensilmente a valle del Report Statico e non al momento della richiesta di visualizzazione, ricalcola ogni volta anche tutti i mesi precedenti, ereditando quindi dinamicamente le modifiche intervenute nel tempo alle SDO, motivo per cui non necessita delle colonne degli storni.

| Totale valida | ti                      | Acuti Ne |               |      |               |          |              | Neonati sani    |                | Tot rendico | ntabile    | data  |               |            |   |
|---------------|-------------------------|----------|---------------|------|---------------|----------|--------------|-----------------|----------------|-------------|------------|-------|---------------|------------|---|
| Mese Invio    | Tipo budget             | casi     | importo Casi  | Casi | Importo       | % budget | Oltre budget |                 | budget         | casi        | importo    | casi  | importo       |            |   |
| Anrile        | Area medica             | 2 363    | 10 695 714 80 | 2106 | 10 551 794 80 | 41.59    | casi         | Importo<br>0.00 | 109 534 802 18 | 257         | 143 920 00 | 2 363 | 10 695 714 80 | 27/03/2024 |   |
| , de la c     | Area chirurgica         | 3 033    | 11 245 428 16 | 3033 | 11 245 428 16 | 33.32    | 0            | 0.00            | 129 242 570 18 | 201         | 110.020,00 | 3 033 | 11 245 428 16 | 27/03/2024 |   |
|               | Area critica            | 72       | 629.060.00    | 72   | 629.060.00    | 52.32    | 0            | 0.00            | 9.213.302.46   |             |            | 72    | 629.060.00    | 27/03/2024 |   |
|               | Attivita' mediche in DH | 1.573    | 603.569,22    | 1573 | 603.569,22    | 26,16    | 0            | 0.00            | 6.780.059,75   |             |            | 1.573 | 603.569,22    | 27/03/2024 | 4 |
|               | Reparto 89              | 0        | 0,00          | 0    | 0,00          |          | 0            | 0,00            |                |             |            | 0     | 0,00          | 27/03/2024 |   |
|               | Totali mese             | 7.041    | 23.173.772,18 | 6784 | 23.029.852,18 |          | 0            | 0,00            |                | 257         | 143.920,00 | 7.041 | 23.173.772,18 | 27/03/2024 |   |
| Maggio        | Area medica             | 2.631    | 11.823.866,04 | 2355 | 11.669.866,04 | 52,24    | 0            | 0,00            | 109.534.802,18 | 276         | 154.000,00 | 2.631 | 11.823.866,04 | 27/03/2024 |   |
|               | Area chirurgica         | 3.395    | 12.458.576,15 | 3395 | 12.458.576,15 | 42,96    | 0            | 0,00            | 129.242.570,18 |             |            | 3.395 | 12.458.576,15 | 27/03/2024 |   |
|               | Area critica            | 92       | 988.321,64    | 92   | 988.321,64    | 63,05    | 0            | 0,00            | 9.213.302,46   | i           |            | 92    | 988.321,64    | 27/03/2024 |   |
|               | Attivita' mediche in DH | 2.040    | 768.986,67    | 2040 | 768.986,67    | 37,50    | 0            | 0,00            | 6.780.059,75   |             |            | 2.040 | 768.986,67    | 27/03/2024 |   |
|               | Reparto 89              | 0        | 0,00          | 0    | 0,00          |          | 0            | 0,00            |                |             |            | 0     | 0,00          | 27/03/2024 |   |
|               | Totali mese             | 8.158    | 26.039.750,50 | 7882 | 25.885.750,50 |          | 0            | 0,00            |                | 276         | 154.000,00 | 8.158 | 26.039.750,50 | 27/03/2024 |   |
| Giugno        | Area medica             | 2.414    | 10.493.249,18 | 2168 | 10.355.489,18 | 61,70    | 0            | 0,00            | 109.534.802,18 | 246         | 137.760,00 | 2.414 | 10.493.249,18 | 27/03/2024 |   |
|               | Area chirurgica         | 3.117    | 11.188.093,78 | 3117 | 11.188.093,78 | 51,62    | 0            | 0,00            | 129.242.570,18 | 4           |            | 3.117 | 11.188.093,78 | 27/03/2024 |   |
|               | Area critica            | 70       | 770.042,95    | 70   | 770.042,95    | 71,40    | 0            | 0,00            | 9.213.302,46   | i           |            | 70    | 770.042,95    | 27/03/2024 |   |
|               | Attivita' mediche in DH | 2.011    | 689.585,52    | 2011 | 689.585,52    | 47,67    | 0            | 0,00            | 6.780.059,75   |             |            | 2.011 | 689.585,52    | 27/03/2024 |   |
|               | Reparto 89              | 0        | 0,00          | 0    | 0,00          |          | 0            | 0,00            |                |             |            | 0     | 0,00          | 27/03/2024 |   |
|               | Totali mese             | 7.612    | 23.140.971,43 | 7366 | 23.003.211,43 |          | 0            | 0,00            |                | 246         | 137.760,00 | 7.612 | 23.140.971,43 | 27/03/2024 |   |
| Luglio        | Area medica             | 2.333    | 10.671.926,35 | 2038 | 10.506.726,35 | 71,29    | 0            | 0,00            | 109.534.802,18 | 295         | 165.200,00 | 2.333 | 10.671.926,35 | 27/03/2024 |   |
|               | Area chirurgica         | 3.194    | 12.268.675,56 | 3194 | 12.268.675,56 | 61,11    | 0            | 0.00            | 129.242.570.18 |             |            | 3.194 | 12.268.675.56 | 27/03/2024 |   |

Budget: Area medica - - Area Chirurgica - - Area Critica - - Attività mediche in DH - - Reparto 89 - - ATTO REGIONALE NUMERO: -

\* note regionali 645266 del 5/8 ca, 663958 del 12/8 ca e 784512 del 3/10 ca. I report di ottobre sono stati ricalcolati escludendo gli oneri di degenza "paganti"

V:1.0.0 powered by Lazlocrea S.p.A.

🔗 Report Statico

Utente connesso: LVLDAA85T50G702B, Regione: Lazio 🥹